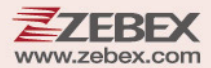

# **Programming Guide**

#### Advanced 2D Imager

#### **Revision History**

| Version | Date       | Description of Version                         |
|---------|------------|------------------------------------------------|
| 1.0     | 2015/03/03 | Initial release                                |
| 1.1     | 2015/04/15 | Added Cap Locks function                       |
| 1.2     | 2015/05/07 | Corrected barcode for the letter D             |
| 1.3     | 2015/6/11  | Updated interface mode                         |
| 1.4     | 2015/7/16  | Added Spanish keyboard setting                 |
| 1.5     | 2016/7/12  | Changed default and descriptions in scan modes |

Changes to the original manual are listed below:

## **Important Notice**

No warranty of any kind is made in regard to this material, including, but not limited to. implied warranties of merchantability or fitness for any particular purpose. We are not liable for any errors contained herein nor for incidental or consequential damages in connection with furnishing, performance or use of this material. We shall be under no liability in respect of any defect arising from fair wear and tear, willful damage, negligence, abnormal working conditions, failure to follow the instructions and warnings, or misuse or alteration or repair of the products without written approval. No part of this document may be reproduced, transmitted, stored in a retrieval system, transcribed, or translated into any human or computer or other language in any form or by any means electronic, mechanical, magnetic, optical, chemical, biological, manual or otherwise, except for brief passages which may be quoted for purposes of scholastic or literary review, without express written consent and authorization. We reserve the right to make changes in product design without reservation and without notification. The material in this guide is for information only and is subject to change without notice. All trademarks mentioned herein, registered or otherwise, are the properties of their various, ill, assorted owners.

#### **General Handling Precautions**

Do not dispose the scanner in fire. Do not put the scanner directly in the sun or by any heat source. Do not use or store the scanner in a very humid place. Do not drop the scanner or allow it to collide violently with other objects. Do not take the scanner apart without authorization

#### **Guidance for Printing**

This manual is in A5 size. Please double check your printer setting before printing it out. When the barcodes are to be printed out for programming, the use of a high-resolution laser printer is strongly suggested for the best scan result.

Copyright © 2015. All rights reserved.

#### **Table of Contents**

| Important Notice                          | ii |
|-------------------------------------------|----|
| General Handling Precautions              | ii |
| Guidance for Printing                     | ii |
| Settings and Programming                  | 1  |
| Programming Options                       | 1  |
| Default Factory Device Settings           | 1  |
| Interface Mode                            | 2  |
| Interface Switch                          | 2  |
| Spanish Keyboard                          | 3  |
| Baud Rate                                 | 4  |
| Word Format: Parity, Data bits, Stop bits | 6  |
| User Preferences                          | 8  |
| System Settings                           | 8  |
| Beeper-Good Read                          | 9  |
| Beeper Volume-Good Read                   | 9  |
| Beep During Good Decode                   | 10 |
| LED Illumination                          | 10 |
| LED-Good Read                             | 11 |
| Number Of Beep-Good Read                  | 11 |
| Good Read Delay                           | 13 |
| Same Code Delay                           | 14 |
| Scan Mode                                 | 15 |
| Manual Mode Timeout                       | 15 |
| Presentation Timeout                      | 15 |
| Centering Windows                         | 16 |
| Ship Image                                | 17 |
| No Read                                   | 17 |
| Image Reverse                             | 17 |
| Data Redundant                            | 18 |
| Data Editing                              | 19 |
| Prefix / Suffix                           |    |
| Prefix Set Up Flow                        | 19 |
| Suffix Set Up Flow                        | 20 |
| Data Format                               | 21 |
| Cap Locks                                 | 22 |
| Symbologies                               | 23 |
| Introduction                              | 23 |
| Message Length                            | 23 |
| Codabar                                   | 24 |
| Codabar Enable/Disable                    | 24 |
| Codabar Stop/Start Characters             | 24 |
| Codabar Check Characters                  | 25 |
| Codabar Message Length                    | 25 |
| Code 39                                   | 26 |
| Code 39 Enable/Disable                    | 26 |
| Code 39 Full ASCII Conversion             | 26 |
| Code 39 Append                            | 27 |
| Code 39 Check Characters                  | 27 |
| Code 39 Start/Stop Characters             | 28 |
| · ·                                       |    |

| Code 32 Pharmaceutical                                                                                                    | 28 |
|----------------------------------------------------------------------------------------------------|----|
| Code 39 Message Length                                                                                                    | 29 |
| Trioptic                                                                                                    | 29 |
| Interleaved 2 of 5                                                                                                    | 30 |
| Interleaved 2 of 5 Enable/Disable                                                                                                    | 30 |
| Interleaved 2 of 5 Check Characters                                                                                                    | 31 |
| Interleaved 2 of 5 Message Length                                                                                                    | 31 |
| NEC 25                                                                                                    | 32 |
| NEC 25 Enable/Disable                                                                                                    | 32 |
| NEC 25 Check Characters                                                                                                    | 33 |
| Straight 2 of 5 Industrial                                                                                                    | 34 |
| Straight 2 of 5 Industrial Enable/Disable                                                                                                    | 34 |
| Straight 2 of 5 Message Length                                                                                                    | 34 |
| Matrix 2 of 5                                                                                                    | 35 |
| Matrix 2 of 5 Enable/Disable                                                                                                    | 35 |
| Matrix 2 of 5 Message Length                                                                                                    | 35 |
| Code 11                                                                                                    | 36 |
| Code 11 Enable/Disable                                                                                                    | 36 |
| Code 11 Check Characters                                                                                                    | 36 |
| Code 11 Message Length                                                                                                    | 37 |
| Code 128                                                                                                    | 38 |
| Code 128 Enable/Disable                                                                                                    | 38 |
| Code 128 Message Length                                                                                                    | 38 |
| Code 93                                                                                                    | 39 |
| Code 93 Enable/Disable                                                                                                    | 39 |
| Code 93 Message Length                                                                                                    | 39 |
| MSI                                                                                                    | 40 |
| MSI Enable/Disable                                                                                                    | 40 |
| MSI Check Characters                                                                                                    | 40 |
| MSI Message Length                                                                                                    | 41 |
| Telepen                                                                                                    | 42 |
| Telepen Enable/Disable                                                                                                    | 42 |
| Telepen Output                                                                                                    | 42 |
| Telepen Message Length                                                                                                    | 43 |
| UPC/EAN/JAN                                                                                                    | 44 |
| UPC-A Enable/Disable                                                                                                    | 44 |
| UPC-A Check Characters                                                                                                    | 44 |
| UPC-A Number System                                                                                                    | 45 |
| UPC-A 2 Digit                                                                                                    | 45 |
| UPC-A 5 Digit                                                                                                    | 46 |
| UPC-A Addenda Required                                                                                                    | 46 |
| UPC-A Addenda Separator                                                                                                    | 47 |
| UPC-E0                                                                                                    | 47 |
| UPC-E1                                                                                                    | 48 |
| UPC-E0 Expand                                                                                                    | 48 |
| UPC-E0 Check Digit                                                                                                    | 49 |
| UPC-E0 Number System                                                                                                    | 49 |
| UPC-EO Addenda 2 Digit                                                                                                    | 50 |
| UPC-EO Addenda 5 Digit                                                                                                    | 50 |
| UPC-EO Addenda Required                                                                                                    | 51 |
| UPC-EO Addenda Separator                                                                                                    | 51 |
| and the second second sec |    |

|       | EAN/JAN-13                        | .52   |
|-------|-----------------------------------|-------|
|       | EAN/JAN-13 Check Digit            | .52   |
|       | EAN/JAN-13 2 Check Digit Addenda  | .53   |
|       | FAN/IAN-13 5 Check Digit Addenda  | 53    |
|       | FAN/IAN-13 Addenda Required       | 54    |
|       | FAN/JAN-13 Addenda Senarator      | 54    |
|       | IRSN Translate                    | 55    |
|       |                                   | 55    |
|       | EAN 9 Chack Digit                 | .55   |
|       | EAN & Check Digit Addende         | .50   |
|       | EAN-8 CHECK Digit Addenda         | .50   |
|       | EAN-8 Z CHECK Digit Addende       | .57   |
|       | EAN-8 5 Check Digit Addenda       | .57   |
|       | EAN-8 Addenda Required            | .58   |
|       | EAN-8 Addenda Separator           | .58   |
|       | UPC-A/EAN-13 Extend Coupon Code   | .59   |
|       | EAN.UCC Emulation                 | .59   |
| Posta | al Code                           | .60   |
|       | China Postal Code                 | .60   |
|       | China Postal Code Message Length  | .61   |
|       | Han Xin Code                      | .61   |
|       | Han Xin Code Message Length       | .62   |
|       | Korean Postal Code                | .62   |
|       | Korean Postal Code Message Length | .63   |
|       | PostNet                           | .63   |
|       | PostNet Check Digit               | .64   |
|       | Planet Code                       | .64   |
|       | Planet Code Check Digit           | 65    |
|       | Rritish Post                      | 65    |
|       | Jananese Post                     | 66    |
|       | Canadian Post                     | 66    |
|       | Viv Doct                          | 67    |
|       | Australian Dost                   | .07   |
| DCC / | Australian Post                   | .07   |
| K22 ( | Reduced Space Symbology)          | .68   |
|       | KSS-14                            | .68   |
|       | RSS-Limited Code                  | .69   |
|       | RSS-Expanded Code                 | .70   |
|       | RSS-Expanded Code Message Length  | .70   |
| 2D Sy | /mbologies                        | 71    |
|       | PDF417                            | 71    |
|       | PDF417 Message Length             | 71    |
|       | Micro PDF417                      | .72   |
|       | Micro PDF417 Message Length       | .72   |
|       | TLC39                             | .73   |
|       | Codablock F                       | .74   |
|       | Codablock F Message Length        | .74   |
|       | Aztec                             | .75   |
|       | Aztec Message Length              | .75   |
|       | Maxicode                          | .76   |
|       | Maxicode Message Length           | 76    |
|       | Data Matrix                       | 77    |
|       | Data Matrix Message Length        | .,,   |
|       | שמנמ ואומנו זא ואוכססמצב בכווצנוו | . / / |

| QR Code                     | 78 |
|-----------------------------|----|
| QR Code Message Length      | 78 |
| Maintenance                 | 79 |
| Troubleshoot                | 79 |
| Appendix A                  | 80 |
| Standard Default Parameters | 80 |
| Appendix B                  | 84 |
| Code ID Table               | 84 |
| Appendix C                  | 85 |
| Sample Barcodes             | 85 |
| Appendix D                  | 88 |
| Numeric Barcodes            | 88 |
| Save                        | 91 |
| Discard                     | 91 |
| Appendix E                  | 92 |
| Full ASCII Table            | 92 |
|                             |    |

## **Settings and Programming**

Scan selected barcodes in this manual to affect setup and programming of your handheld 2D Imager. Decoding options and interface protocols can be tailored to a specific application. Setup parameters are stored in non-volatile memory in the scanner and are retained even when power is off. Setup parameters change only when you reset them. You may need to hide adjacent code patches with your hand when scanning.

#### **Programming Options**

This section contains the following two divisions:

- 1. Default factory device settings.
- 2. Supported symbologies.

#### **Default Factory Device Settings**

| User Preferences         |                |  |  |
|--------------------------|----------------|--|--|
| Parameter                | Default        |  |  |
| Baud Rate                | 115200 BPS     |  |  |
| Word Format              | None, 8, 1     |  |  |
| Illumination             | On             |  |  |
| LED-Good Read            | On             |  |  |
| Number of Beep-Good Read | 1              |  |  |
| Good Read Delay          | 200            |  |  |
| Same Code Delay          | 500ms          |  |  |
| Scan Mode                | Manual Trigger |  |  |
| Manual Mode              | 30000ms        |  |  |
| Presentation             | 500ms          |  |  |
| Centering Windows        | Off            |  |  |
| Ship Image               | JPG/BMP        |  |  |
| No Read                  | Off            |  |  |
| Image Reverse            | Off            |  |  |
| Data Redundant           | Off            |  |  |

## **Interface Mode**

#### **Interface Switch**

Your imaging barcode scanner supports USB virtual COM, USB-HID and RS232. The USB cable supports both USB virtual COM and USB-HID modes. Please install the driver before using USB Virtual COM.

- To use USB Virtual COM for the first time, scan the USB Virtual COM barcode below then install the driver.
- To switch from USB Virtual Com to USB-HID mode after the virtual COM driver is installed, scan the USB HID barcode below.
- To switch from USB Virtual Com to USB-HID mode if the virtual COM driver is not installed:
  - 1. Press and hold the trigger.
  - 2. Unplug and re-plug the USB cable.
  - 3. Scan the USB HID barcode below.
- To switch to RS232, simply switch the cables and scan the RS232 barcode below.

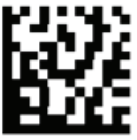

USB HID (Default)

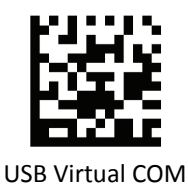

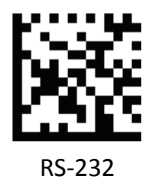

#### **Spanish Keyboard**

Enable Spanish keyboard layout in USB HID interface. Please scan all 3 barcodes below to complete the setting.

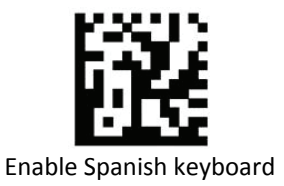

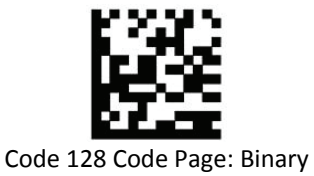

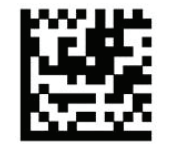

Code 39 Code Page: Binary

#### **Baud Rate**

Baud rate is the number of bits of data transmitted per second. Set the imager's baud rate to match the baud rate setting of the host device. Otherwise, data may not reach the host device or may reach it in distorted form.

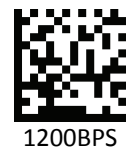

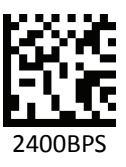

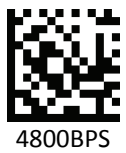

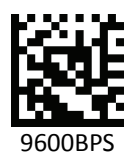

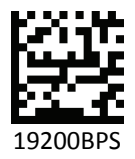

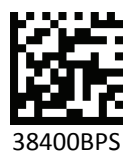

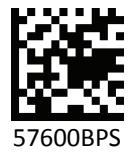

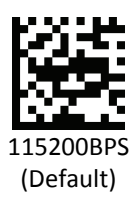

#### Word Format: Parity, Data bits, Stop bits

A parity check bit is the most significant bit of each ASCII coded character. Select the parity type according to host device requirements. Parity: checks character bit patterns for validity; Data bits: sets the word length; Stop bits: sets the stop bits.

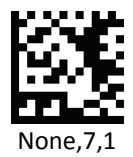

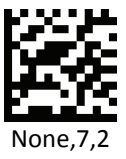

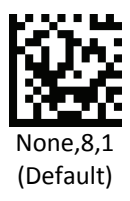

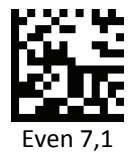

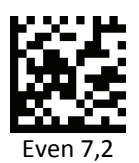

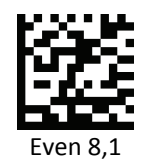

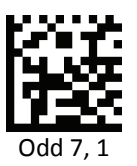

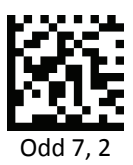

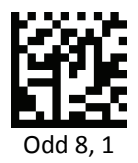

### **User Preferences**

#### **System Settings**

Scan this barcode to return all parameters to the default values.

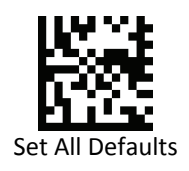

Scan this barcode to enable AUX Scanner.

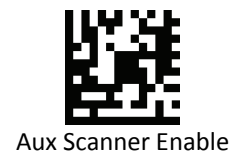

Scan this barcode to show scanner version.

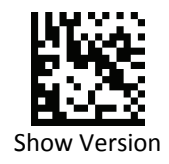

#### **Beeper-Good Read**

To enable or disable beeper, scan the following barcodes.

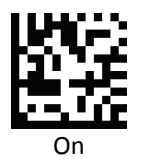

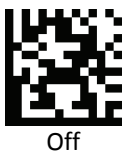

#### **Beeper Volume-Good Read**

To select a beeper volume, scan the Low Volume, Medium Volume, or High Volume barcode.

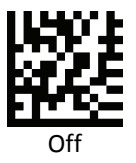

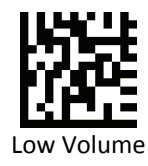

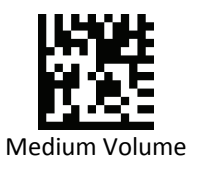

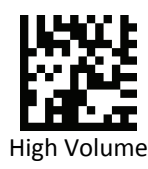

#### **Beep During Good Decode**

Scan a barcode below to select the duration of the beep signal after a good decode.

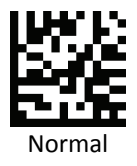

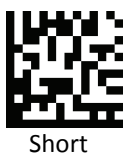

#### **LED Illumination**

To enable or disable LED illumination, scan the following barcodes.

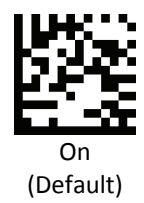

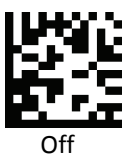

#### **LED-Good Read**

To enable or disable LED indicator after a good read, scan the following barcodes.

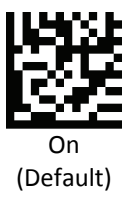

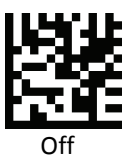

#### Number Of Beep-Good Read

Scan a barcode below to select the number of the beep signal to sound after a good decode.

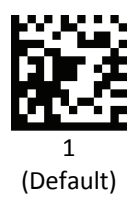

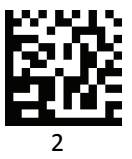

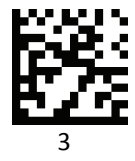

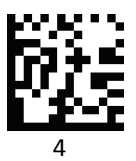

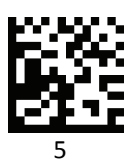

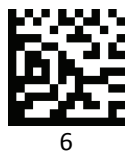

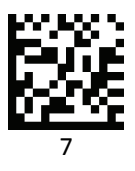

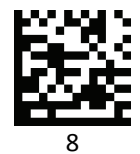

#### **Good Read Delay**

Scan a barcode below to set the minimum amount of time before the imager can read another barcode after a good read.

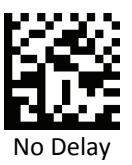

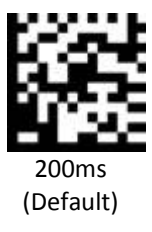

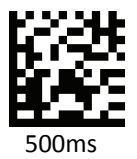

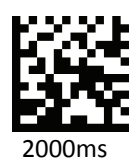

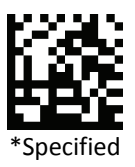

\*To set your own length for the good read delay, scan the "Specified" barcode, then set the delay by scanning digits from the Appendix, then scan "Save".

#### Same Code Delay

Scan a barcode below to set the minimum amount of time before the imager can read the same barcode a second time.

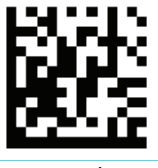

No Delay

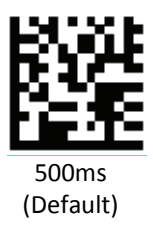

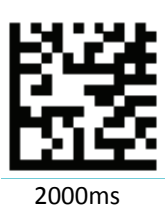

#### Scan Mode

Scan a barcode below to set the imager to trigger manually or continue scanning until a barcode has been read.

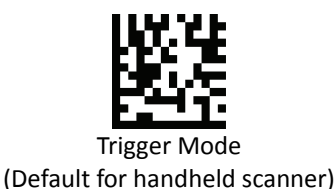

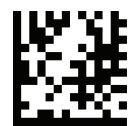

Auto Scan Mode (Default for hands-free scanner)

#### **Manual Mode Timeout**

To a set timeout for the imager's trigger when using Manual Trigger, scan the following "Timeout" barcode, then set the delay by scanning digits from the Appendix, then scan "Save" (Default: 30000).

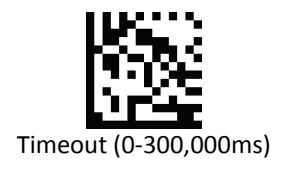

#### **Presentation Timeout**

This option is used in Presentation mode to prevent multiple reads of a symbol left in the device's field of view. To set the minimum amount of time before the imager can read the same barcode a second time, scan the following "Timeout" barcode then set the delay by scanning digits from the Appendix, then scan "Save" (Default: 500).

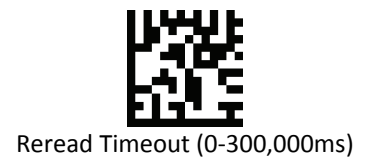

#### **Centering Windows**

To change the field of view of your imager, scan "On" to enable the feature, and then scan one of the following barcodes to change the top, bottom, left, or right of the centering window.

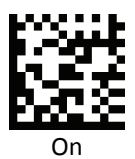

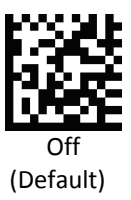

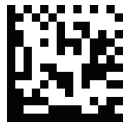

Left of centering window 40%

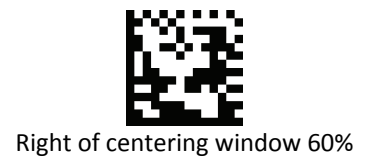

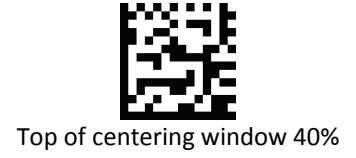

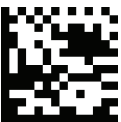

Bottom of centering window 60%

#### Ship Image

To ship the image stored in the imager memory, scan the follow barcode.

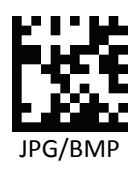

#### No Read

Enable this function to transmit a No Read message when a code can not be read.

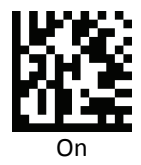

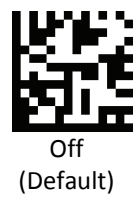

#### **Image Reverse**

Enable this function to allow the imager to read barcodes that are inverted.

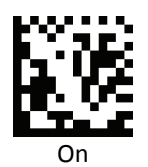

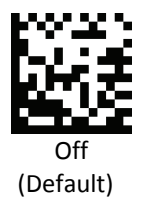

#### Data Redundant

This function sets the imager to read the barcode multiple times before accepting data.

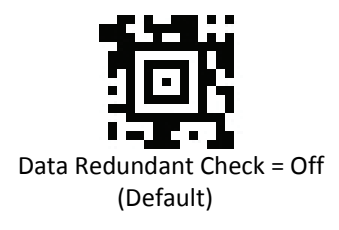

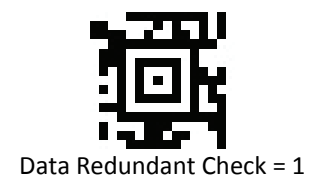

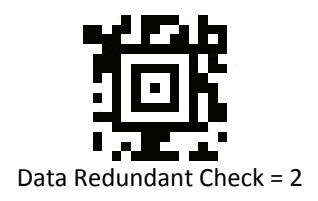

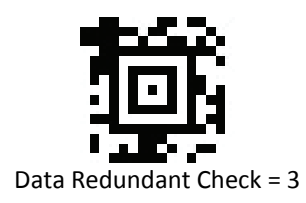

## **Data Editing**

#### **Prefix / Suffix**

Prefix and Suffix are additional characters that can be sent before and after the scanned data.

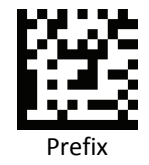

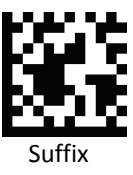

To set up Prefix/Suffix:

#### **Prefix Set Up Flow**

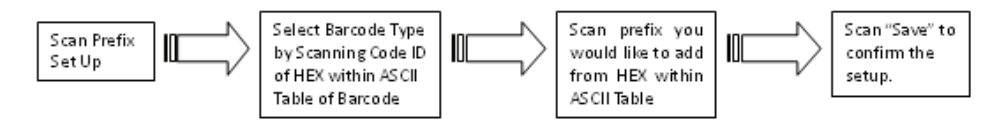

Ex. If we wish to add "3" as prefix for all barcode type, then follow procedure as below, Scanning [prefix] to enter setup. Then we select barcode by scanning code ID (ID table in the back) of all barcode which is [9] [9], then we scan [3] [3] as 3 of ASCII HEX. At the end, we scan [Save] to completed setup. So for full process, you scan [prefix] -> [9] [9] -> [3] [3] -> [Save].

Note: When adding a backslash ("\" or 5 C in Hex ID), please scan 5 C twice (5C5C): once to create the leading backslash and once to create the backlash itself.

#### **Suffix Set Up Flow**

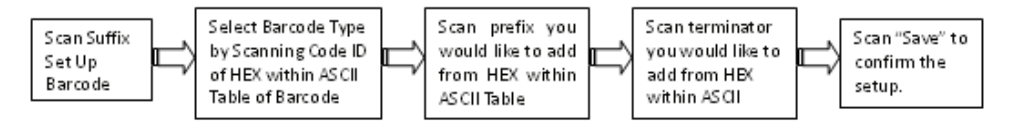

Ex. If we wish to add "36" as suffix for all barcode type, then follow procedure as below, Scanning [suffix] to enter setup. Then we select barcode by scanning code ID of all barcode which is [9] [9], then we scan [3] [3] as 3 of ASCII HEX and [3] [6] as 6. Before we save, we scan command to setup terminator. If we wish to have Insert (01 from ASCII) & Enter (0A from ASCII) as terminator, we scan [0] [1] [0] [A]. To complete setup, we scan [Save]. So for full process, you scan [Suffix] -> [9] [9] -> [3] [3] -> [3] [6] -> [0] [1] -> [0] [A] -> [Save].

Note: For Suffix setup, terminator set up is required within suffix set up. If terminator is not set before save, terminator will automatically set to null.

#### **Data Format**

To change the output format, scan the following barcodes.

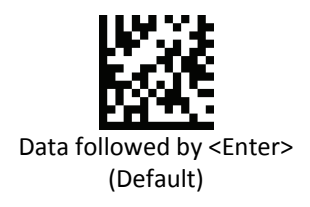

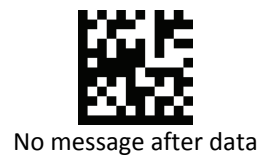

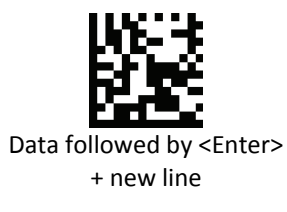

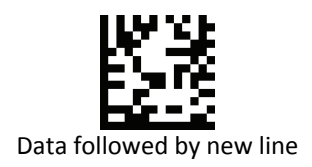

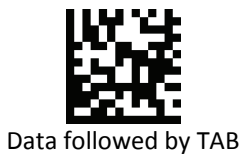

#### Cap Locks

To change the capital lock preferences, scan the following barcodes.

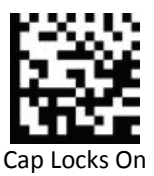

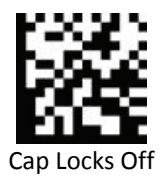

## Symbologies

#### Introduction

This chapter describes symbology features and provides the programming barcodes for selecting these features.

The device is shipped with the settings shown in the Symbology Default Table. If the default values suit requirements, programming is not necessary.

There are two ways to change a parameter value:

- Scan the appropriate barcodes in this guide. These new values replace the standard default values in memory.
- For serial hosts, send a "parameter send" command from the host system. For complete descriptions and examples of each serial programming command, refer to the corresponding programming barcode in this manual.

Note: Most computer monitors allow scanning the barcodes directly on the screen. When scanning from the screen, be sure to set the document magnification to a level where the barcode can be seen clearly and bars and/or spaces are not merging.

#### **Message Length**

The length of a code refers to the number of characters (i.e., human readable characters), including check digit(s) the code contains.

To set the length of a barcode symbology:

- 1. Scan the "Minimum" or "Maximum" barcode to enter program mode.
- 2. Scan the digit(s) from the ASCII table in Appendix.
- 3. Scan "Save" to save the change.

Note: When setting lengths for different barcode types by scanning single digit numbers, single digit numbers must always be preceded by a leading zero.

## Codabar

#### Codabar Enable/Disable

To set Codabar to its default settings, scan Default; to enable or disable Codabar, scan On or Off.

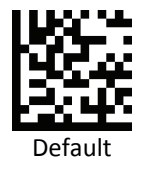

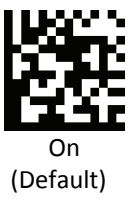

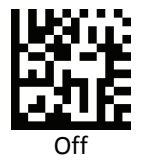

#### **Codabar Stop/Start Characters**

Stop/Start Characters set the leading and trailing ends of the barcode.

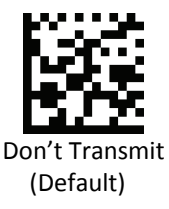

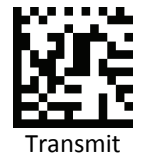

#### **Codabar Check Characters**

Scan a barcode below to set the Codabar check character preferences.

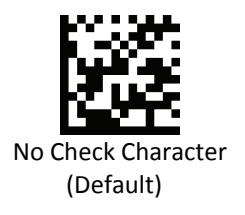

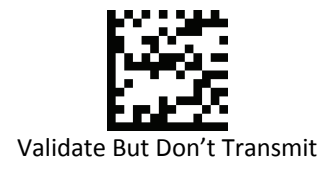

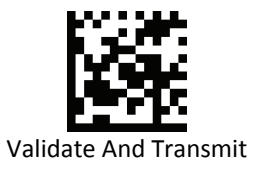

#### **Codabar Message Length**

Please see Message Length on setting the message length.

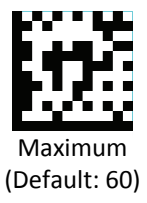

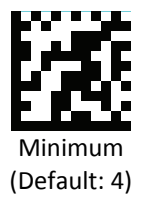

Advanced 2D Imager

## Code 39

#### Code 39 Enable/Disable

To set Code 39 to its default settings, scan Default; to enable or disable Code 39, scan On or Off.

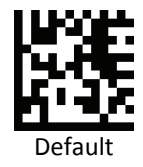

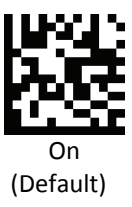

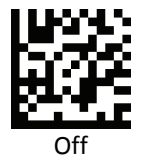

#### **Code 39 Full ASCII Conversion**

Code 39 Full ASCII is a variant of Code 39 which pairs characters to encode the full ASCII character set. Scan the appropriate barcode below to enable or disable it.

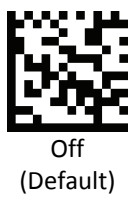

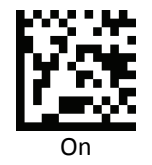

#### Code 39 Append

To set the imager to append Code 39 data before transmitting to the host, scan the appropriate barcode below.

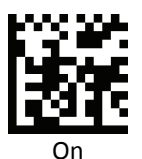

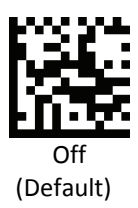

#### **Code 39 Check Characters**

Scan a barcode below to set the Code 39 check character preferences.

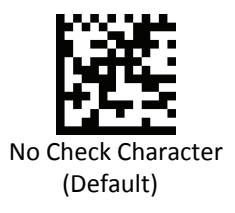

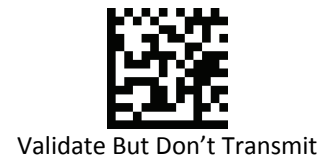

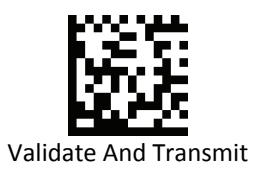

#### Code 39 Start/Stop Characters

Start/Stop Characters set the leading and trailing ends of the barcode.

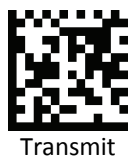

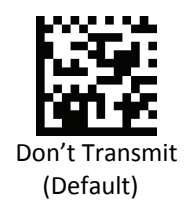

#### **Code 32 Pharmaceutical**

To enable/ disable Code 39 Pharmaceutical, scan the appropriate barcode below.

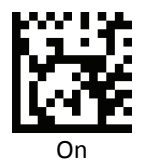

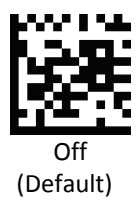
## Code 39 Message Length

Please see Message Length on setting the message length.

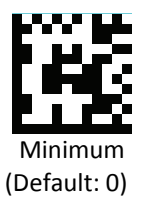

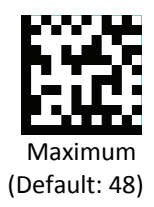

# Trioptic

To enable/ disable Trioptic code, scan the appropriate barcode below.

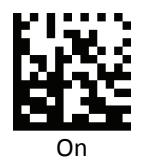

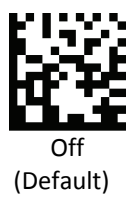

# Interleaved 2 of 5

# Interleaved 2 of 5 Enable/Disable

To set Interleaved 2 of 5 to its default settings, scan Default; to enable or disable Interleaved 2 of 5, scan On or Off.

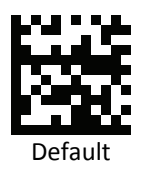

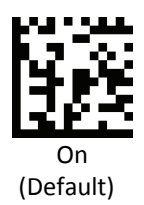

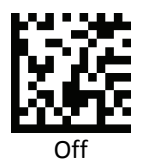

## **Interleaved 2 of 5 Check Characters**

Scan a barcode below to set the Interleaved 2 of 5 check character preferences.

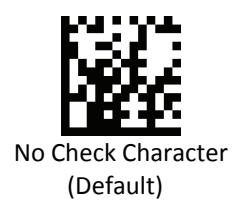

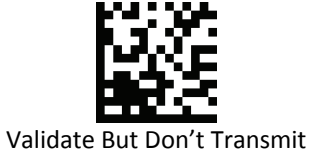

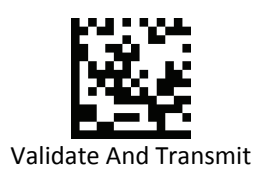

## Interleaved 2 of 5 Message Length

Please see Message Length on setting the message length.

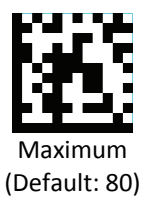

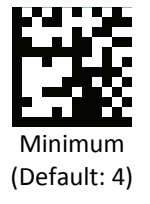

# **NEC 25**

# NEC 25 Enable/Disable

To set NEC 25 to its default settings, scan Default; to enable or disable NEC 25, scan On or Off.

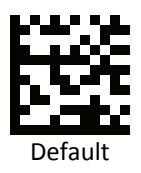

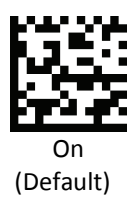

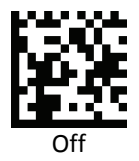

# **NEC 25 Check Characters**

Scan a barcode below to set the NEC 25 check character preferences.

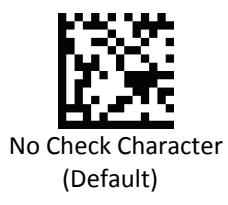

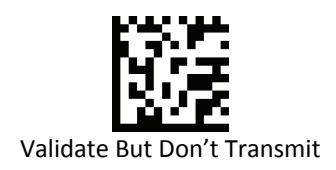

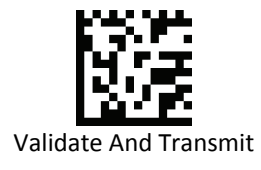

# Straight 2 of 5 Industrial

# Straight 2 of 5 Industrial Enable/Disable

To set Straight 2 of 5 Industrial to its default settings, scan Default; to enable or disable Straight 2 of 5 Industrial, scan On or Off.

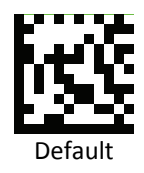

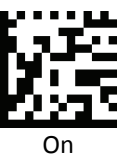

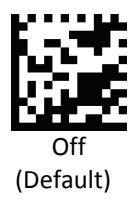

# Straight 2 of 5 Message Length

Please see Message Length on setting the message length.

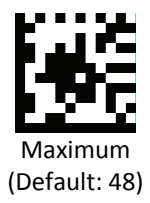

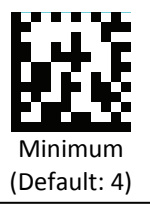

# Matrix 2 of 5

# Matrix 2 of 5 Enable/Disable

To set Matrix 2 of 5 to its default settings, scan Default; to enable or disable Matrix 2 of 5, scan On or Off.

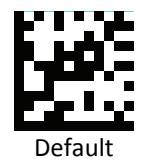

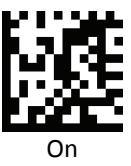

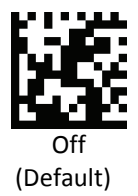

# Matrix 2 of 5 Message Length

Please see Message Length on setting the message length.

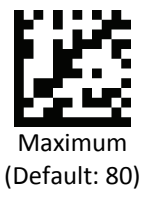

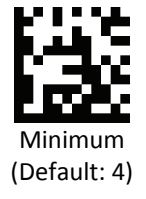

# Code 11

# Code 11 Enable/Disable

To set Code 11 to its default settings, scan Default; to enable or disable Code 11, scan On or Off.

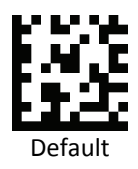

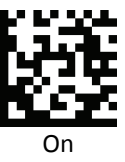

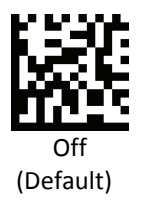

# **Code 11 Check Characters**

Scan a barcode below to set the Code 11 check character preferences.

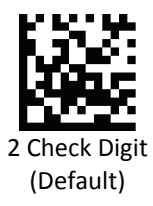

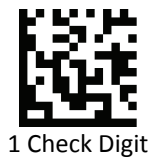

## Code 11 Message Length

Please see Message Length on setting the message length.

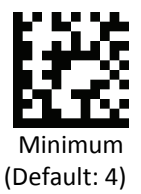

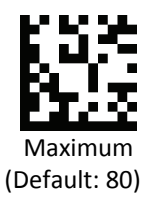

# Code 128

# Code 128 Enable/Disable

To set Code 128 to its default settings, scan Default; to enable or disable Code 128, scan On or Off.

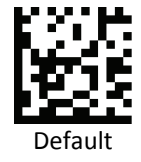

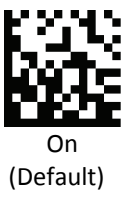

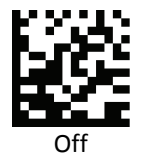

# Code 128 Message Length

Please see Message Length on setting the message length.

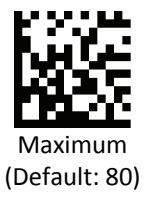

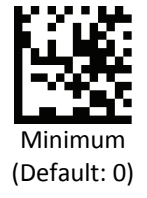

# Code 93

# Code 93 Enable/Disable

To set Code 93 to its default settings, scan Default; to enable or disable Code 93, scan On or Off.

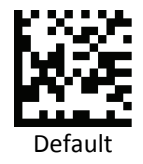

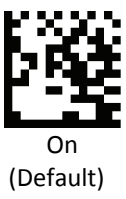

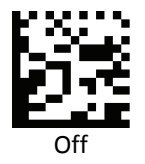

# Code 93 Message Length

Please see Message Length on setting the message length.

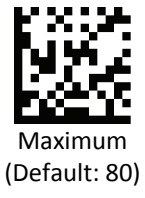

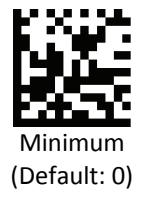

Advanced 2D Imager

# MSI

# MSI Enable/Disable

To set MSI to its default settings, scan Default; to enable or disable MSI, scan On or Off.

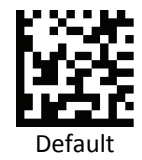

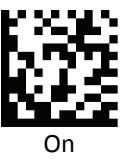

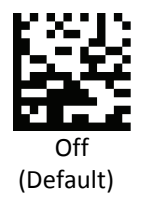

# **MSI Check Characters**

Scan a barcode below to set the MSI check character preferences.

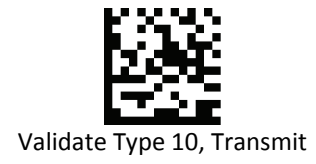

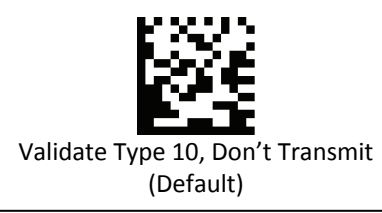

# **MSI Message Length**

Please see Message Length on setting the message length.

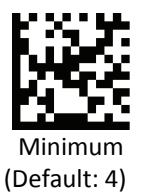

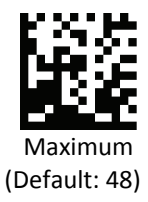

# Telepen

# Telepen Enable/Disable

To set Telepen to its default settings, scan Default; to enable or disable Telepen, scan On or Off.

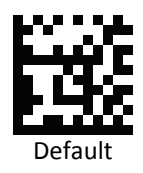

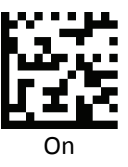

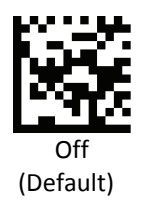

# **Telepen Output**

Scan a barcode below to set the Telepen Output preferences.

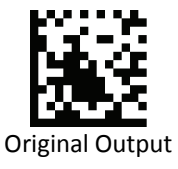

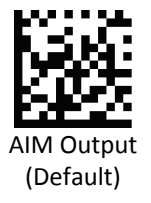

## **Telepen Message Length**

Please see Message Length on setting the message length.

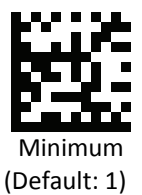

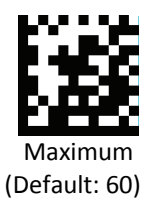

# UPC/EAN/JAN

# UPC-A Enable/Disable

To set UPC-A to its default settings, scan Default; to enable or disable UPC-A, scan On or Off.

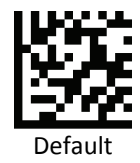

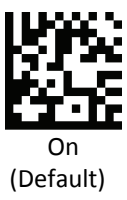

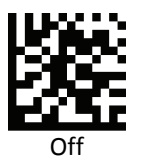

# **UPC-A Check Characters**

Scan a barcode below to set the UPC-A check character preferences.

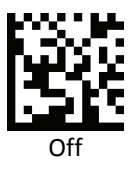

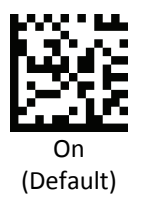

## **UPC-A Number System**

Scan a barcode below to set the UPC-A Number System preferences.

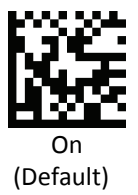

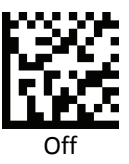

## UPC-A 2 Digit

Scan a barcode below to set the UPC-A 2 Digit preferences.

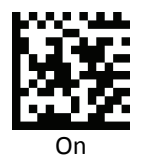

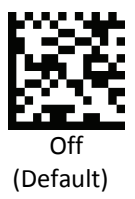

## **UPC-A 5 Digit**

Scan a barcode below to set the UPC-A 5 Digit preferences.

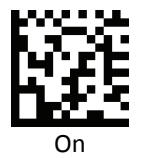

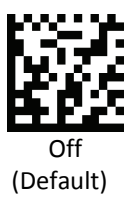

## **UPC-A Addenda Required**

Scan a barcode below to set the UPC-A Addenda Required preferences.

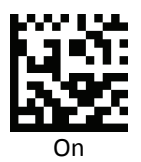

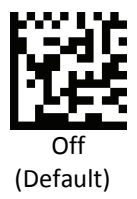

## **UPC-A Addenda Separator**

Scan a barcode below to set the UPC-A Addenda Separator preferences.

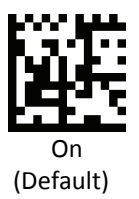

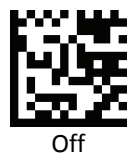

#### UPC-E0

To set UPC-E0 to its default settings, scan Default; to enable or disable UPC-E0, scan On or Off.

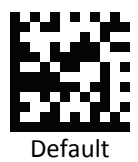

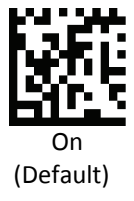

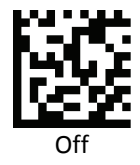

## UPC-E1

Scan a barcode below to set the UPC-E1 preferences.

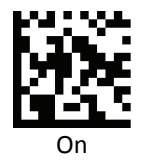

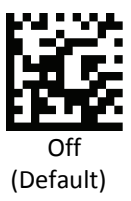

## **UPC-E0** Expand

Scan a barcode below to set the UPC-EO Expand preferences.

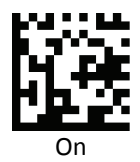

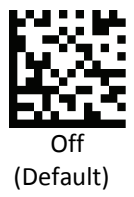

## **UPC-E0** Check Digit

Scan a barcode below to set the UPC-EO Check Digit preferences.

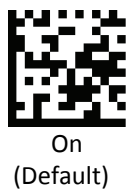

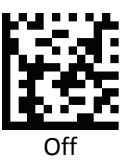

## **UPC-E0 Number System**

Scan a barcode below to set the UPC-EO Number System preferences.

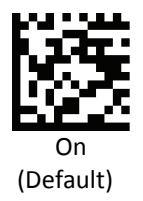

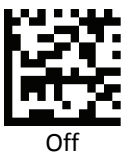

## UPC-E0 Addenda 2 Digit

Scan a barcode below to set the UPC-EO Addenda 2 Digit preferences.

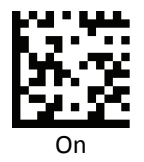

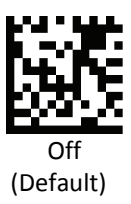

## **UPC-E0 Addenda 5 Digit**

Scan a barcode below to set the UPC-EO Addenda 5 Digit preferences.

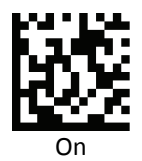

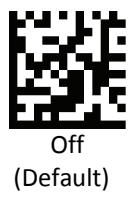

## **UPC-E0 Addenda Required**

Scan a barcode below to set the UPC-A Addenda Required preferences.

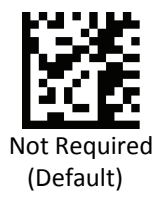

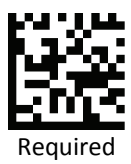

# **UPC-E0 Addenda Separator**

Scan a barcode below to set the UPC-A Addenda Separator preferences.

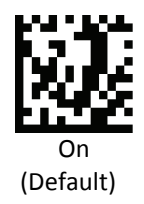

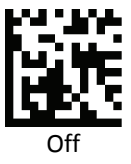

# EAN/JAN-13

To set EAN/JAN-13 to its default settings, scan Default; to enable or disable EAN/JAN-13, scan On or Off.

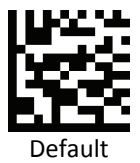

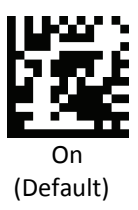

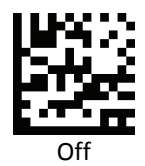

# EAN/JAN-13 Check Digit

Scan a barcode below to set the EAN/JAN-13 Check Digit preferences.

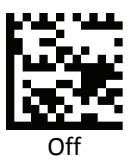

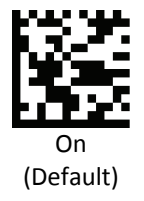

## EAN/JAN-13 2 Check Digit Addenda

Scan a barcode below to set the EAN/JAN-13 2 Check Digit Addenda preferences.

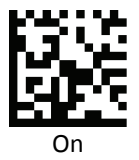

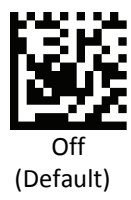

# EAN/JAN-13 5 Check Digit Addenda

Scan a barcode below to set the EAN/JAN-13 5 Check Digit Addenda preferences.

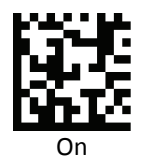

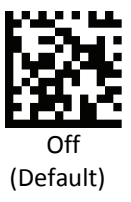

# EAN/JAN-13 Addenda Required

Scan a barcode below to set the UPC-A Addenda Required preferences.

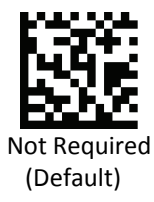

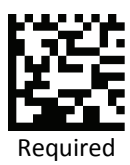

# EAN/JAN-13 Addenda Separator

Scan a barcode below to set the UPC-A Addenda Separator preferences.

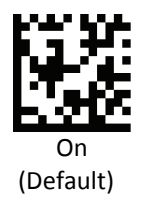

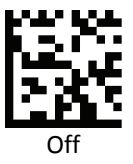

### **IBSN Translate**

Scan a barcode below to set the IBSN Translate preferences.

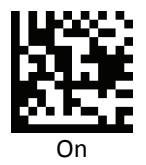

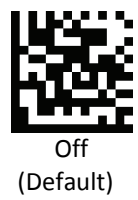

# EAN-8

To set EAN -8 to its default settings, scan Default; to enable or disable EAN-8, scan On or Off.

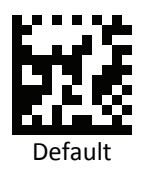

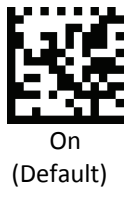

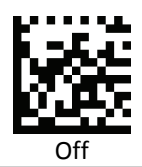

Advanced 2D Imager

# **EAN-8 Check Digit**

Scan a barcode below to set the EAN-8 Check Digit preferences.

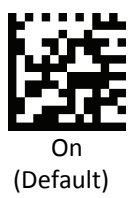

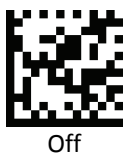

# EAN-8 Check Digit Addenda

Scan a barcode below to set the EAN-8 Check Digit Addenda preferences.

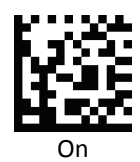

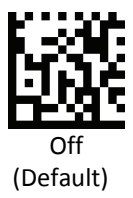

## EAN-8 2 Check Digit Addenda

Scan a barcode below to set the EAN-8 2Check Digit Addenda preferences.

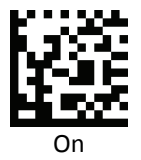

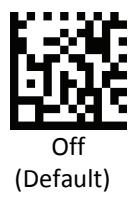

## EAN-8 5 Check Digit Addenda

Scan a barcode below to set the EAN-8 5 Check Digit Addenda preferences.

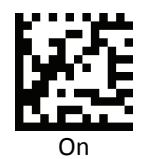

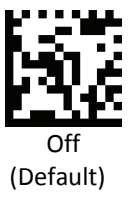

# EAN-8 Addenda Required

Scan a barcode below to set the EAN-8 Addenda Required preferences.

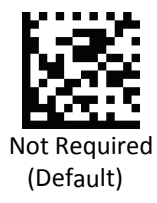

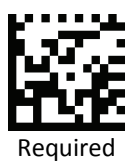

## EAN-8 Addenda Separator

Scan a barcode below to set the EAN-8 Addenda Separator preferences.

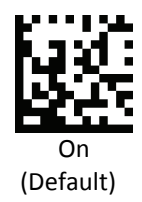

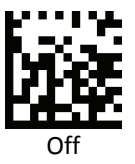

## UPC-A/EAN-13 Extend Coupon Code

Scan a barcode below to set the UPC-A/EAN-13 Extend Coupon Code preferences.

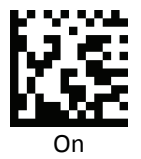

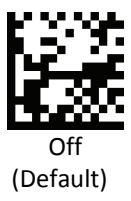

## **EAN.UCC Emulation**

Scan a barcode below to set the EAN.UCC Emulation preferences.

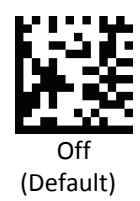

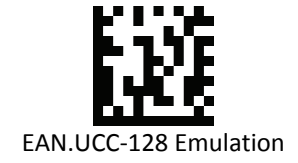

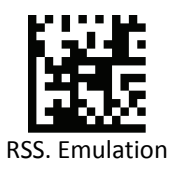

# **Postal Code**

Note: For best performance when reading a postal code, please enable only one postal symbology and disable the rest.

To enable or disable a postal code, please scan the following barcode first to enter programming mode, then scan the On or Off barcode for your postal code.

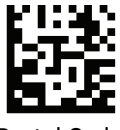

Postal Code

## **China Postal Code**

To set China Postal Code to its default settings, scan Default; to enable or disable China Postal Code, scan On or Off.

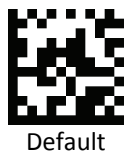

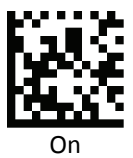

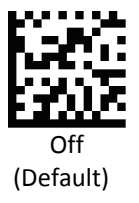

## China Postal Code Message Length

Please see Message Length on setting the message length.

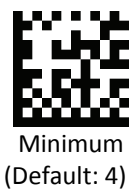

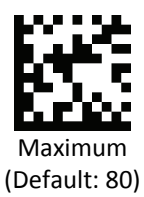

### Han Xin Code

To set Han Xin Code to its default settings, scan Default; to enable or disable Han Xin Code, scan On or Off.

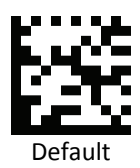

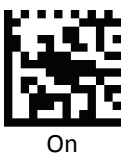

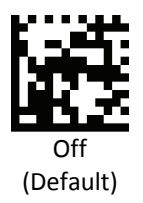

# Han Xin Code Message Length

Please see Message Length on setting the message length.

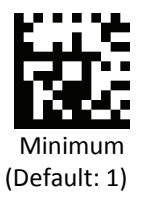

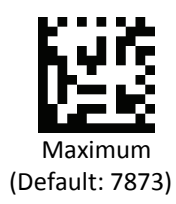

#### **Korean Postal Code**

To set Korean Postal Code to its default settings, scan Default; to enable or disable Korean Postal Code, scan On or Off.

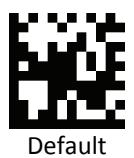

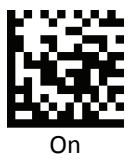

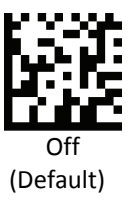

## Korean Postal Code Message Length

Please see Message Length on setting the message length.

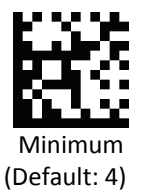

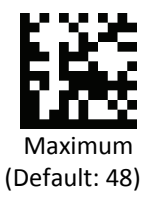

#### PostNet

Scan a barcode below to enable or disable PostNet.

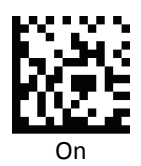

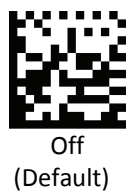

# **PostNet Check Digit**

Scan a barcode below to set the PostNet Check Digit preferences.

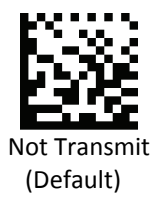

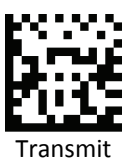

### **Planet Code**

Scan a barcode below to enable or disable Planet Code.

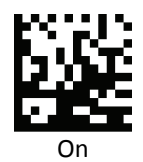

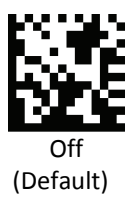
#### **Planet Code Check Digit**

Scan a barcode below to set the Planet Code Check Digit preferences.

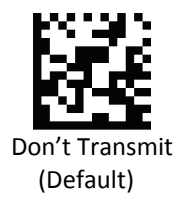

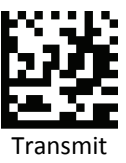

#### **British Post**

Scan a barcode below to enable or disable British Post code.

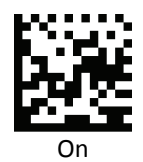

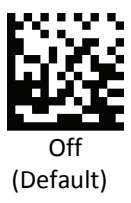

#### Japanese Post

Scan a barcode below to enable or disable Japanese Post code.

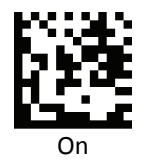

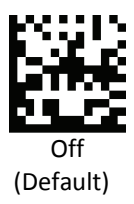

#### **Canadian Post**

Scan a barcode below to enable or disable Canadian Post code.

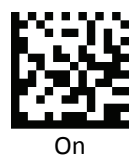

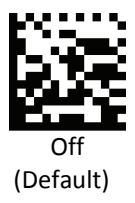

#### **Kix Post**

Scan a barcode below to enable or disable Kix Post code.

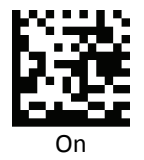

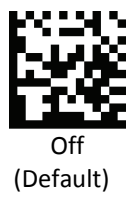

#### **Australian Post**

Scan a barcode below to enable or disable Australian Post code.

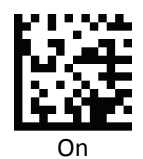

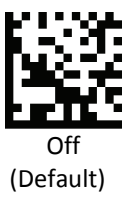

# RSS (Reduced Space Symbology)

The variants of RSS are RSS 14, RSS Expanded, and RSS Limited. The limited and expanded versions have stacked variants. Scan the appropriate barcode below to enable or disable each variant of RSS.

## RSS-14

To set RSS-14 to its default settings, scan Default; to enable or disable RSS-14, scan On or Off.

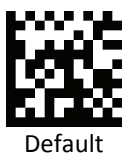

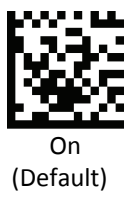

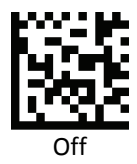

#### **RSS-Limited Code**

To set RSS-Limited Code to its default settings, scan Default; to enable or disable RSS-Limited, scan On or Off.

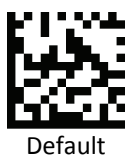

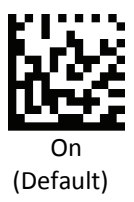

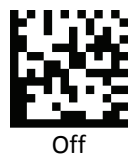

## **RSS-Expanded Code**

To set RSS-Expanded Code to its default settings, scan Default; to enable or disable RSS-Expanded, scan On or Off.

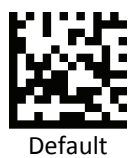

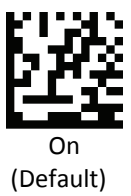

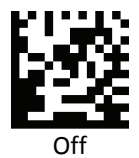

### **RSS-Expanded Code Message Length**

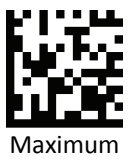

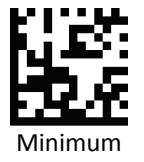

# **2D Symbologies**

#### PDF417

To set PDF417 to its default settings, scan Default; to enable or disable PDF417, scan On or Off.

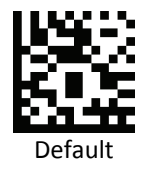

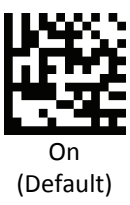

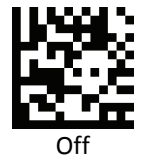

### PDF417 Message Length

Please see Message Length on setting the message length.

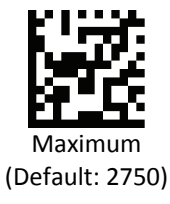

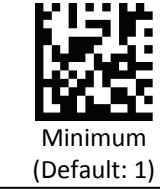

Advanced 2D Imager

#### Micro PDF417

To set Micro PDF417 to its default settings, scan Default; to enable or disable Micro PDF417, scan On or Off.

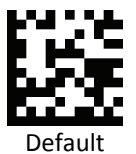

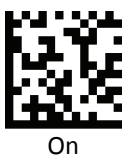

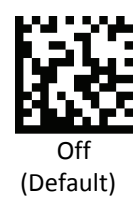

#### Micro PDF417 Message Length

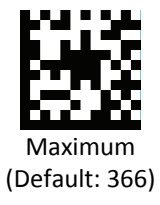

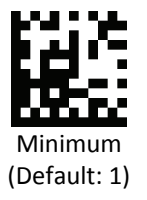

### TLC39

Scan a barcode below to enable or disable TLC39.

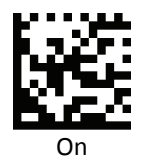

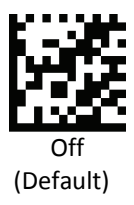

### **Codablock F**

To set Codablock F to its default settings, scan Default; to enable or disable Codablock F, scan On or Off.

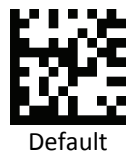

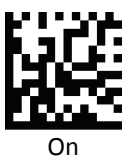

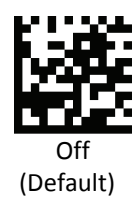

### **Codablock F Message Length**

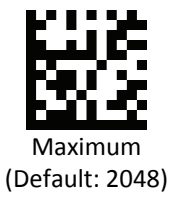

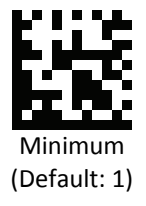

#### Aztec

To set Aztec to its default settings, scan Default; to enable or disable Aztec, scan On or Off.

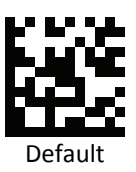

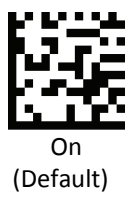

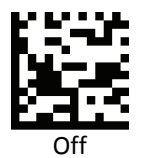

#### **Aztec Message Length**

Please see Message Length on setting the message length.

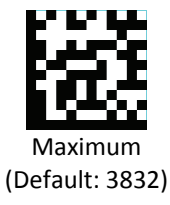

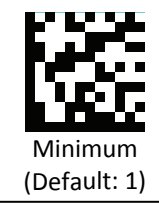

Advanced 2D Imager

### Maxicode

To set Maxicode to its default settings, scan Default; to enable or disable Maxicode, scan On or Off.

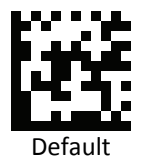

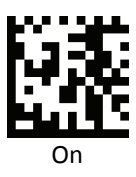

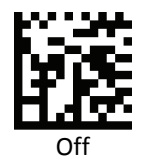

### Maxicode Message Length

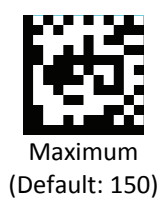

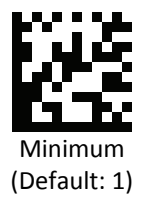

#### **Data Matrix**

To set Data Matrix to its default settings, scan Default; to enable or disable Data Matrix, scan On or Off.

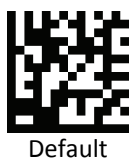

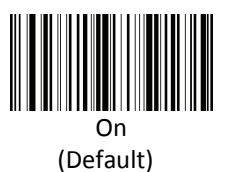

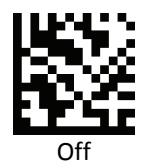

### Data Matrix Message Length

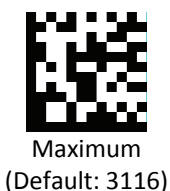

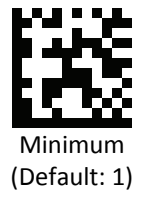

## QR Code

To set QR Code to its default settings, scan Default; to enable or disable QR Code, scan On or Off.

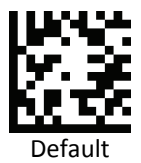

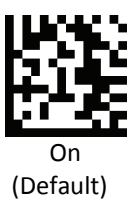

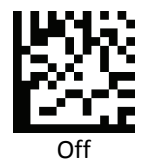

### **QR Code Message Length**

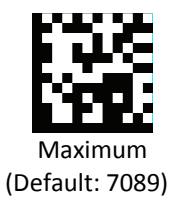

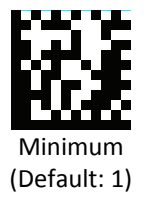

## Maintenance

Cleaning the scan window is the only maintenance required. A dirty window may affect scanning accuracy.

Never use any abrasive material or solvents on the window. Do not spray water or other cleaning liquids directly onto the window.

Remove dirt by wiping gently with a damp cloth or tissue moistened with water and/or ammonia.

#### Troubleshoot

Follow the table below for ways to switch interface when the cable is missing.

|        | USB mode to RS232<br>mode                                                               | USB mode to USB Virtual<br>COM                                                                                                  | RS232 to USB mode                                                                                                    |
|--------|-----------------------------------------------------------------------------------------|----------------------------------------------------------------------------------------------------|----------------------------------------------------------------------------------------------------|
| Z-3172 | Default Multi-<br>interfaces Mode<br>already cover both<br>USB & RS-232<br>interfaces   | No power, (hold the<br>trigger, re-plug USB cable,<br>power on to scan mode<br>switch barcode commands<br>and working properly) | Default Multi-<br>interfaces Mode<br>already cover both USB<br>& RS-232 interfaces                                           |
| Z-6172 | Power On, No<br>decode, User can<br>directly scan RS232<br>mode to switch<br>interfaces | No power, (hold the<br>trigger, re-plug USB cable,<br>power on to scan mode<br>switch barcode commands<br>and working properly) | No power, (hold the<br>trigger, re-plug RS-232<br>cable, power on to scan<br>USB mode barcode<br>commands to switch<br>mode) |

## **Standard Default Parameters**

| Symbology                                         | Default        |
|---------------------------------------------------|----------------|
| Codabar                                           | Enable         |
| Code 39                                           | Enable         |
| Code 39 Full ASCII                                | Disable        |
| Code 39 Append                                    | Disable        |
| Code 39 Check Char                                | No check char  |
| Code 39 start/stop char                           | Don't transmit |
| Code 32 Pharmaceutical                            | Disable        |
| Code 39 Message Length                            | 0~48           |
| Interleaved 2 of 5                                | Enable         |
| Interleaved 2 of 5 Check Char                     | No check char  |
| Interleaved 2 of 5 Message<br>Length              | 4~80           |
| NEC 25                                            | Enable         |
| NEC 25 Check Char                                 | No check char  |
| Straight 2 of 5 Industrial                        | Disable        |
| Straight 2 of 5 Industrial<br>Message             | 4~48           |
| Straight 2 of 5 Industrial IATA                   | Disable        |
| Straight 2 of 5 Industrial IATA<br>Message Length | 4~48           |
| Matrix 2 of 5                                     | Disable        |
| Matrix 2 of 5 Message Length                      | 4~80           |
| Code 11                                           | Disable        |
| Code 11 Message Length                            | 4~80           |
| Code 11 Check Char                                | 2 check digits |
| Code 128                                          | Enable         |

| Code 128 Message Length  | 0~80                                |
|--------------------------|-------------------------------------|
| Code 93                  | Enable                              |
| Code 93 Message Length   | 0~80                                |
| MSI                      | Disable                             |
| MSI Message Length       | 4~48                                |
| MSI Check Char           | Validate Type 10,<br>Don't Transmit |
| Telepen                  | Disable                             |
| Telepen Output           | AIM output                          |
| Telepen Message Length   | 1~60                                |
| UPC-A                    | Enable                              |
| UPC-A Check char         | Enable                              |
| UPC-A Number System      | Enable                              |
| UPC-A 2 digit            | Disable                             |
| UPC-A 5 digit            | Disable                             |
| UPC-A Addenda Required   | Disable                             |
| UPC-A Addenda Separator  | Enable                              |
| UPC-E0                   | Enable                              |
| UPC-E1                   | Disable                             |
| UPC-E0 Expand            | Disable                             |
| UPC-E0 Check digit       | Enable                              |
| UPC-E0 Number System     | Enable                              |
| UPC-E0 Addenda 2 digit   | Disable                             |
| UPC-E0 Addenda 5 digit   | Disable                             |
| UPC-E0 Addenda Required  | Not required                        |
| UPC-E0 Addenda Separator | Enable                              |
| EAN/JAN-13               | Enable                              |
| EAN/JAN-13 Check Digit   | Enable                              |

| EAN/JAN-13 2 Check Digit<br>Addenda | Disable      |
|-------------------------------------|--------------|
| EAN/JAN-13 5 Check Digit            | Disable      |
| Addenda                             | DISUDIC      |
| EAN/JAN-13 Addenda                  | Not required |
|                                     |              |
| Separator                           | Enable       |
| IBSN Translate                      | Disable      |
| EAN-8                               | Enable       |
| EAN-8 Check Digit                   | Enable       |
| EAN-8 2 Check Digit Addenda         | Disable      |
| EAN-8 5 Check Digit Addenda         | Disable      |
| EAN-8 Addenda Required              | Not required |
| EAN-8 Addenda Separator             | Enable       |
| UPC-A/EAN-13 Extend Coupon<br>Code  | Disable      |
| EAN.UCC Emulation                   | Disable      |
| China Postal Code                   | Disable      |
| China Postal Code Message<br>Length | 4~80         |
| RSS-14                              | Enable       |
| RSS-Limited Code                    | Enable       |
| RSS-Expanded Code                   | Enable       |
| RSS-Expanded Code Message<br>Length | 4~74         |
| Trioptic Code                       | Disable      |
| PDF417                              | Enable       |
| PDF417 Message Length               | 1~2750       |
| Micro PDF417                        | Disable      |
| Micro PDF417 Message Length         | 1~366        |
| TLC39                               | Disable      |

| Codablock F                          | Disable        |
|--------------------------------------|----------------|
| Codablock F Message Length           | 1~2048         |
| Aztec                                | Enable         |
| Aztec Message Length                 | 1~3832         |
| Maxicode                             | Enable         |
| Maxicode Message Length              | 1~150          |
| Data Matrix                          | Enable         |
| Data Matrix Message Length           | 1~3116         |
| QR                                   | Enable         |
| QR Message Length                    | 1~7089         |
| Han Xin Code                         | Disable        |
| Han Xin CodeMessage Length           | 1~7873         |
| Korean Postal Code                   | Disable        |
| Korean Postal Code Message<br>Length | 4~48           |
| PostNet                              | Disable        |
| PostNet Check Digit                  | Don't transmit |
| Planet Code                          | Disable        |
| Planet Code Check Digit              | Don't transmit |
| British Post                         | Disable        |
| Japanese Post                        | Disable        |
| Canadian Post                        | Disable        |
| Kix Post                             | Disable        |
| Austrailian Post                     | Disable        |

# Appendix B

## Code ID Table

| Symbology            | Code ID | Code ID in HEX |
|----------------------|---------|----------------|
| Code 128             | j       | 6A             |
| GS1-128(UCC/EAN-128) | j       | 6A             |
| AIM-128              | f       | 66             |
| EAN-8                | d       | 64             |
| EAN-13               | d       | 64             |
| ISSN                 | n       | 6E             |
| ISBN                 | В       | 42             |
| UPC-E                | с       | 63             |
| UPC-A                | с       | 63             |
| Interleaved 2 of 5   | e       | 65             |
| ITF-6                | e       | 65             |
| ITF-14               | e       | 65             |
| Matrix 2 of 5        | v       | 76             |
| Industrial 2 of 5    | D       | 44             |
| Standard 2 of 5      | s       | 73             |
| Code 39              | b       | 62             |
| Codabar              | а       | 61             |
| Code 93              | i       | 69             |
| Code 11              | н       | 48             |
| GS1 Databar          | R       | 52             |
| PDF417               | r       | 72             |
| QR Code              | Q       | 51             |
| Data Matrix          | u       | 75             |
| All                  |         | 99             |

# Appendix C

## Sample Barcodes

| Canada Post 4-State                               |
|---------------------------------------------------|
|                                                   |
|                                                   |
| 01,K1A0B1,7010,                                   |
| Japan Post 4-State                                |
| ի հիկու վեկելի հիկինը հիկինը հինդերեր երերերինը հ |
| 80342716666                                       |
| US POSTNET                                        |
|                                                   |
| Մեսեւենեսու Ասեսեւենես հանկեսեներեներու Մե        |
| 8034271888                                        |
| Australian Post                                   |
| ւրիլուներիներություն                              |
| 8034271999                                        |
| Dutch Post - Royal TPG Post KIX 4-State           |
| ղկորդությունը, լիսիս                              |
|                                                   |
| USPS PLANET Barcode                               |
|                                                   |
| British Royal Mail 4-State BPO                    |
|                                                   |
| 1234567895                                        |

**Infomail Mail 4-State** 

# իկեսիրորդիկերինիները հերուներիները

## 12345 67 2 2505 13 234567

# 

213868 99 3 3112 49 249999

Sweden Post 4-State

# 

0 89383 886 777

# -դեմյլինվիկենենվիեկնենյերինին

1 103 298 7 215155

**China Post** 

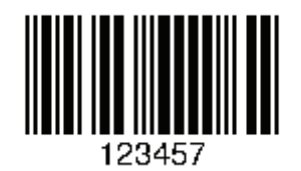

#### **USPS 4-state (Intelligent Mail)**

# պիդունիկինը դորտնույնունիններին կնոլիրի

Barcode ID......20 Service Type ID....301 Mailer ID.......901212001 Serial Number.....311323 ZIP Code.......20724170703

# Appendix D

## **Numeric Barcodes**

For parameters requiring specific numeric values, scan the appropriately numbered barcode(s).

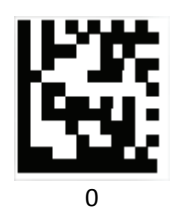

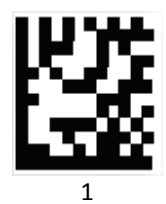

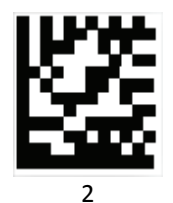

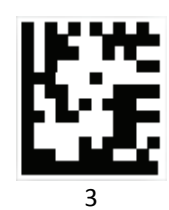

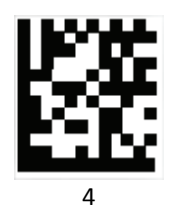

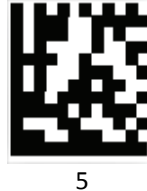

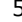

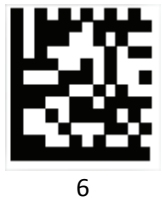

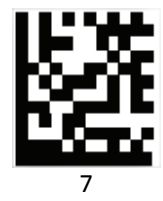

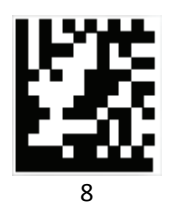

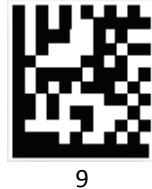

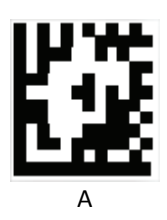

Advanced 2D Imager

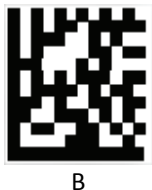

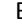

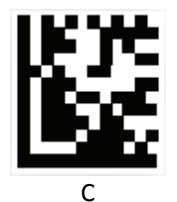

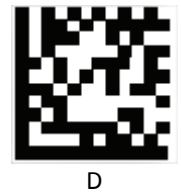

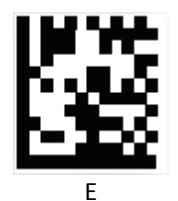

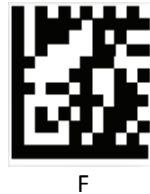

#### Save

To save the setting, scan the barcode below.

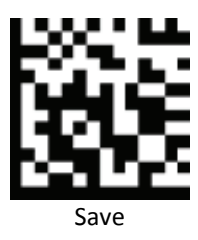

#### Discard

To correct an error or change a selection, scan the barcode below.

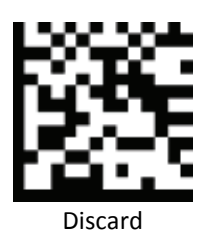

# Appendix E

## Full ASCII Table

| ASCII                                                  | Hexacode | ASCII                                 | Hexacode |
|--------------------------------------------------------|----------|---------------------------------------|----------|
| Full ASCIINUL                                          | 00       | Full ASCIISI<br>Function key"Shift"   | OF       |
| Full ASCIISOH<br>Function key"Ins"                     | 01       | Full ASCIIDLE<br>Function key"5(num)" | 10       |
| Full ASCIISTX<br>Function key"Del"                     | 02       | Full ASCIIDC1<br>Function key"F1"     | 11       |
| Full ASCIIETX<br>Function key"Home"                    | 03       | Full ASCIIDC2<br>Function key"F2"     | 12       |
| Full ASCIIEOT<br>Function key"End"                     | 04       | Full ASCIIDC3<br>Function key"F3"     | 13       |
| Full ASCIIENQ<br>Function key"Up arrow"                | 05       | Full ASCIIDC4<br>Function key"F4"     | 14       |
| Full ASCIIACK<br>Function key"Down arrow"              | 06       | Full ASCIINAK<br>Function key"F5"     | 15       |
| Full ASCIIBEL<br>Function key"Left arrow"              | 07       | Full ASCIISYN<br>Function key"F6"     | 16       |
| Full ASCIIBS<br>Function key"Backspace"                | 08       | Full ASCIIETB<br>Function key"F7"     | 17       |
| Full ASCIIHT<br>Function key"TAB"                      | 09       | Full ASCIICAN<br>Function key"F8"     | 18       |
| Full ASCIILF<br>Function key"Enter (alpha<br>numeric)" | 0A       | Full ASCIIEN<br>Function key"F9"      | 19       |
| Full ASCIIVT<br>Function key"right arrow"              | ОВ       | Full ASCIISUB<br>Function key"F10"    | 1A       |
| Full ASCIIFF<br>Function key"PgUp"                     | 0C       | Full ASCIIESC<br>Function key"F11"    | 1B       |
| Full ASCIICR<br>Function key"Enetr(num.)"              | 0D       | Full ASCIIFS<br>Function key"F12"     | 1C       |
| Full ASCIISO<br>Function key"PgDn"                     | OE       | Full ASCIIGS<br>Function key"ESC"     | 1D       |

| 1E | Full ASCII                                                                              | 2D                                                                                                    |
|----|-----------------------------------------------------------------------------------------|----------------------------------------------------------------------------------------------------|
| 1F | Full ASCII                                                                              | 2E                                                                                                    |
| 20 | Full ASCII/                                                                             | 2F                                                                                                    |
| 21 | Full ASCII0                                                                             | 30                                                                                                    |
| 22 | Full ASCII1                                                                             | 31                                                                                                    |
| 23 | Full ASCII2                                                                             | 32                                                                                                    |
| 24 | Full ASCII3                                                                             | 33                                                                                                    |
| 25 | Full ASCII4                                                                             | 34                                                                                                    |
| 26 | Full ASCII5                                                                             | 35                                                                                                    |
| 27 | Full ASCII6                                                                             | 36                                                                                                    |
| 28 | Full ASCII7                                                                             | 37                                                                                                    |
| 29 | Full ASCII8                                                                             | 38                                                                                                    |
| 2A | Full ASCII9                                                                             | 39                                                                                                    |
| 2B | Full ASCII:                                                                             | 3A                                                                                                    |
| 2C | Full ASCII;                                                                             | 3B                                                                                                    |
| 3C | Full ASCIIK                                                                             | 4B                                                                                                    |
| 3D | Full ASCIIL                                                                             | 4C                                                                                                    |
| 3E | Full ASCIIM                                                                             | 4D                                                                                                    |
| 3F | Full ASCIIN                                                                             | 4E                                                                                                    |
|    | 1E   1F   20   21   22   23   24   25   26   27   28   29   2A   2B   2C   3C   3E   3F | 1E Full ASCII   1F Full ASCII   20 Full ASCII   21 Full ASCII   22 Full ASCII   23 Full ASCII   24 Full ASCII2   24 Full ASCII2   25 Full ASCII3   26 Full ASCII5   27 Full ASCII6   28 Full ASCII6   29 Full ASCII7   29 Full ASCII8   2A Full ASCII8   2A Full ASCII9   2B Full ASCII;   3C Full ASCII;   3D Full ASCIIK   3D Full ASCIIK   3E Full ASCIIN |

| Full ASCII@ | 40 | Full ASCIIO | 4F |
|-------------|----|-------------|----|
| Full ASCIIA | 41 | Full ASCIIP | 50 |
| Full ASCIIB | 42 | Full ASCIIQ | 51 |
| Full ASCIIC | 43 | Full ASCIIR | 52 |
| Full ASCIID | 44 | Full ASCIIS | 53 |
| Full ASCIIE | 45 | Full ASCIIT | 54 |
| Full ASCIIF | 46 | Full ASCIIU | 55 |
| Full ASCIIG | 47 | Full ASCIIV | 56 |
| Full ASCIIH | 48 | Full ASCIIW | 57 |
| Full ASCIII | 49 | Full ASCIIX | 58 |
| Full ASCIIJ | 4A | Full ASCIIY | 59 |
| Full ASCIIZ | 5A | Full ASCIIi | 69 |
| Full ASCII[ | 5B | Full ASCIIj | 6A |
| Full ASCII\ | 5C | Full ASCIIk | 6B |
| Full ASCII] | 5D | Full ASCIII | 6C |
| Full ASCII^ | 5E | Full ASCIIm | 6D |
| Full ASCII  | 5F | Full ASCIIn | 6E |
| Full ASCII` | 60 | Full ASCIIo | 6F |
| Full ASCIIa | 61 | Full ASCIIp | 70 |

| Full ASCIIb | 62 | Full ASCIIq   | 71 |
|-------------|----|---------------|----|
| Full ASCIIc | 63 | Full ASCIIr   | 72 |
| Full ASCIId | 64 | Full ASCIIs   | 73 |
| Full ASCIIe | 65 | Full ASCIIt   | 74 |
| Full ASCIIf | 66 | Full ASCIIu   | 75 |
| Full ASCIIg | 67 | Full ASCIIv   | 76 |
| Full ASCIIh | 68 | Full ASCIIw   | 77 |
| Full ASCIIx | 78 | Full ASCII    | 7C |
| Full ASCIIy | 79 | Full ASCII}   | 7D |
| Full ASCIIz | 7A | Full ASCII~   | 7E |
| Full ASCII{ | 7B | Full ASCIIDEL | 7F |